# VGTU studento elektroninio pašto paskyros konfigūravimas Outlook 2013 programoje

Norint skaityti savo elektroninį paštą Outlook programoje iš pradžių prisijungiame prie savo paskyros per interneto naršyklę ir atliekame veiksmus.

1. Spaudžiame ant nustatymų mygtuką ir pasirenkame "Settings".

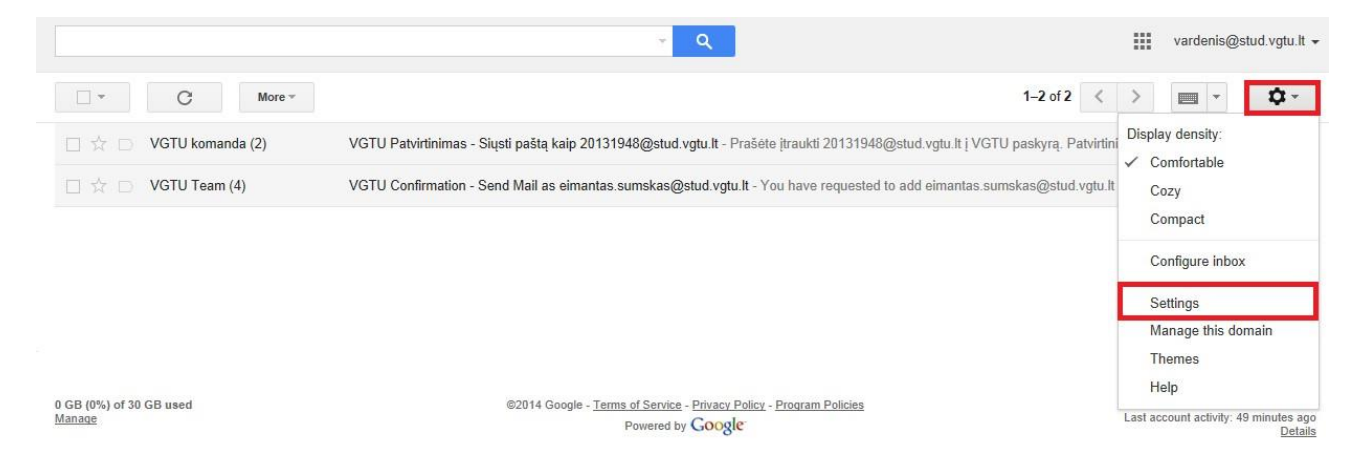

2. Spaudžiame "Forwarding and POP/IMAP", pasirenkame "Enable IMAP" ir spaudžiame "Save Changes".

| General Labels Inbox Accounts                                                  | Filters Forwarding and POP/IMAP Chat Labs Offline Themes                                                             |
|--------------------------------------------------------------------------------|----------------------------------------------------------------------------------------------------|
| Forwarding:<br>Learn more                                                      | Add a forwarding address                                                                                             |
|                                                                                | Tip: You can also forward only some of your mail by creating a filter!                                               |
| POP Download:                                                                  | 1. Status: POP is disabled                                                                                           |
| Learn more                                                                     | Enable POP for all mail                                                                                              |
|                                                                                | Enable POP for mail that arrives from now on                                                                         |
|                                                                                | 2. When messages are accessed with POP keep VGTU Mail's copy in the Inbox                                            |
|                                                                                | <ol> <li>Configure your email client (e.g. Outlook, Eudora, Netscape Mail)<br/>Configuration instructions</li> </ol> |
| IMAP Access:<br>(access VGTU Mail from other clients using IMAP)<br>Learn more | Status: IMAP is disabled<br>Enable IMAP<br>Sisable IMAP                                                              |
|                                                                                | Configure your email client (e.g. Outlook, Thunderbird, iPhone)<br>Configuration instructions                        |
|                                                                                |                                                                                                    |

**Ú** -

-Settings General Labels Inbox Accounts Filters Forwarding and POP/IMAP Chat Labs Offline Themes Google Account settings Change your password and security options, and access other Google services Change account settings: Send mail as: Vardenis Pavardenis <vardenis@stud.vgtu.lt> edit info (Use VGTU Mail to send from your other email addresses) Learn more Add another email address you own Check mail from other accounts (using Add a POP3 mail account you own POP3): Learn more Add additional storage: You are currently using 0 GB (0%) of your 30 GB.

Need more space?

4. Spaudžiame "Signing in to Google".

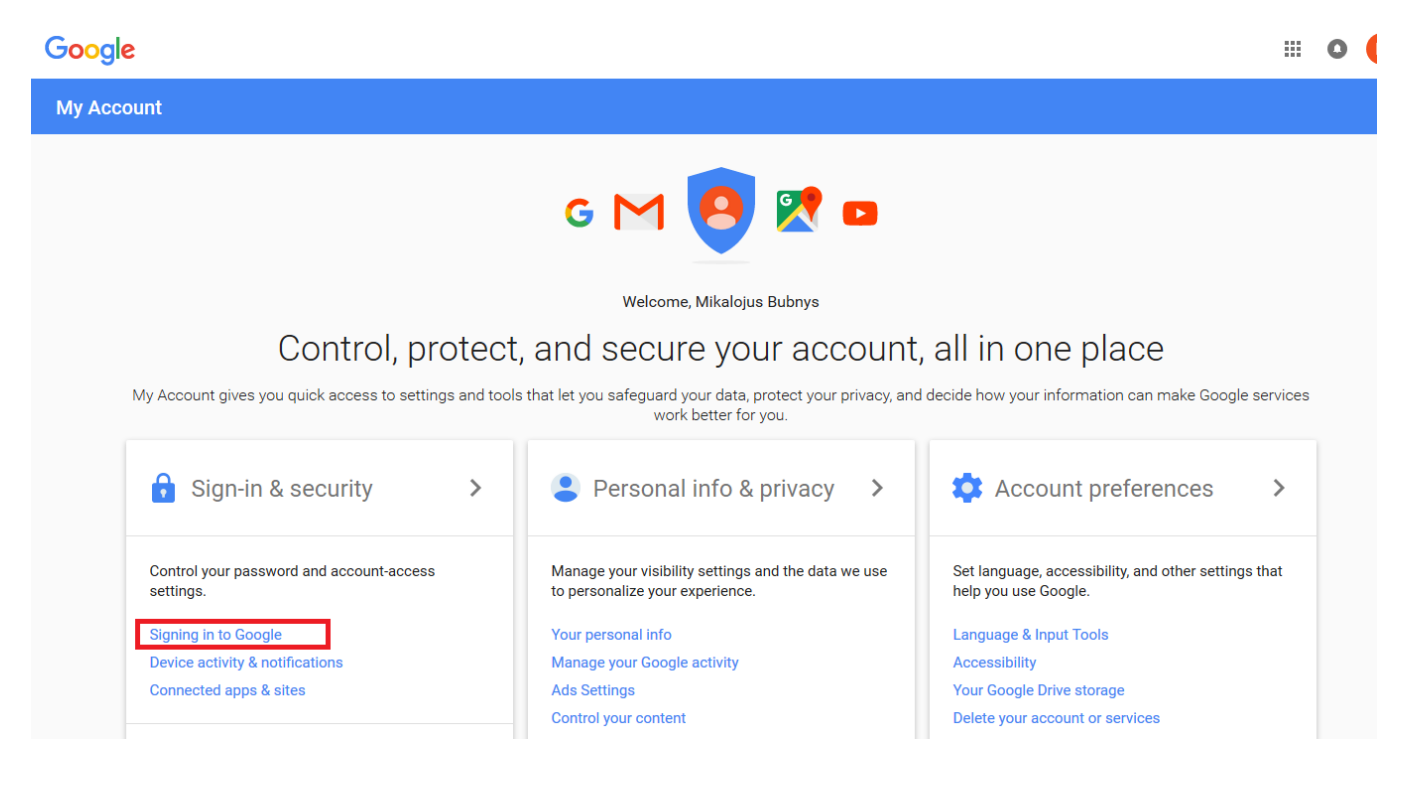

5. Spaudžiame "2-Step Verification".

#### Sign-in & security

# Signing in to Google

Control your password and account access, along with backup options if you get locked out of your account.

#### Make sure you choose a strong password

A strong password contains a mix of numbers, letters, and symbols. It is hard to guess, does not resemble a real word, and is only used for this account.

#### Password & sign-in method

Your password protects your account. You can also add a second layer of protection with 2-Step Verification, which sends a single-use code to your phone for you to enter when you sign in. So even if somebody manages to steal your password, it is not enough to get into your account.

Note: To change these settings, you will need to confirm your password.

| Password            | Last changed: November 29, 2014 | > |
|---------------------|---------------------------------|---|
| 2-Step Verification | Off                             | > |

### 6. Spaudžiame "Get started".

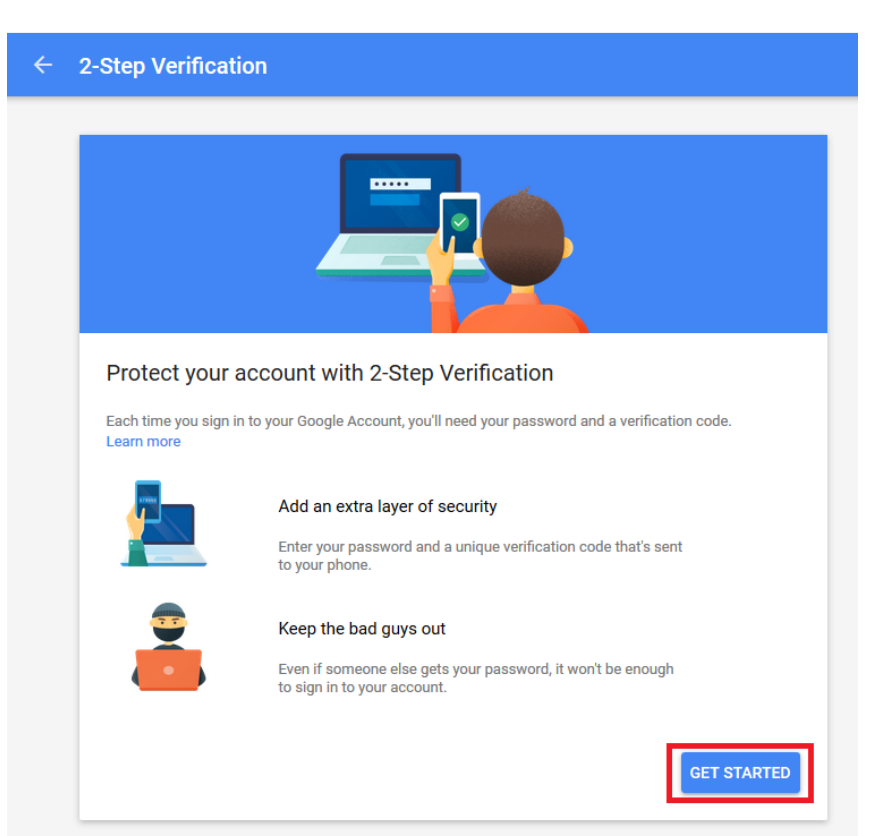

7. Įvedame savo telefono numerį ir spaudžiame "TRY IT".

| Let's set up your phon<br>What phone number do you w                                                          | IE<br>want to use? |  |
|----------------------------------------------------------------------------------------------------|--------------------|--|
| Google will only use this number for<br>Don't use a Google Voice number.<br>Message and data rates may apply. | account security.  |  |
|                                                                                                    |                    |  |
| How do you want to get code                                                                                   | es?                |  |

8. Suvedame telefonu gautą kodą ir spaudžiame "NEXT".

| Confirm that it work<br>Google just sent a text messag<br>Enter the code<br>685378 | S<br>ge with a verification code to |  |
|------------------------------------------------------------------------------------|-------------------------------------|--|
|                                                                                    |                                     |  |

9. Spaudžiame "TURN ON".

| ÷ | 2-Step Verification                                                                                     |
|---|----------------------------------------------------------------------------------------------------|
|   |                                                                                                    |
|   |                                                                                                    |
|   | It worked! Turn on 2-Step Verification?                                                                 |
|   | Now that you've seen how it works, do you want to turn on 2-Step Verification for your Google Account ? |
|   | Step 3 of 3                                                                                             |

## 10. Spaudžiame "←"

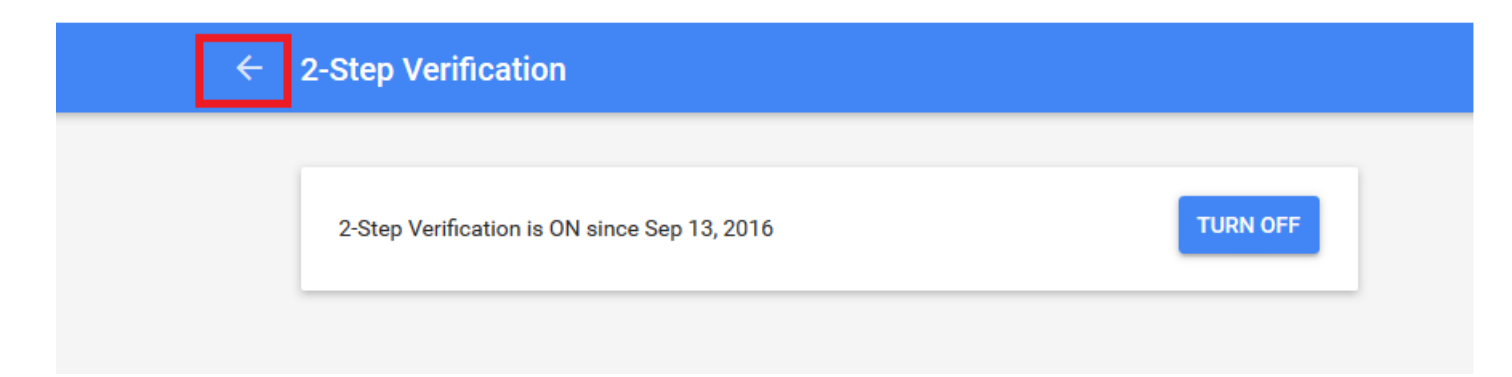

11. Spaudžiame "Signing in to Google".

| Google                          |         |
|---------------------------------|---------|
| My Account                      | Sign-ii |
| Welcome                         |         |
| Sign-in & security              |         |
| Signing in to Google            | i       |
| Device activity & notifications |         |
| Connected apps & sites          | Ň       |
|                                 | (       |
| Personal info & privacy         |         |
| Your personal info              |         |

### 12. Spaudžiame App passwords:

#### Signing in to Google Control your password and account access, along with backup options if you get locked out of your Password & sign-in method account. Your password protects your account. You can also add a second layer of protection with 2-Step Verification, which sends a single-use code to your phone for you to enter when you sign in. So even if somebody manages to steal Make sure you choose a strong password A strong password contains a mix of numbers, letters, and symbols. It is hard to guess, does not resemble a real word, and is only used for this account. your password, it is not enough to get into your account. Note: To change these settings, you will need to confirm your password. Password Last changed: November 29, 2014 > 2-Step Verification On since: 5 minutes ago > App passwords None >

### 13. Spaudžiame "Other tipą" ir įvedame pavadinimą bei spaudžiame "GENERATE":

| ÷ | App passwords                                                                                                    |
|---|----------------------------------------------------------------------------------------------------|
|   | App passwords allow 2-Step Verification users to access their Google Accounts through apps such as Mail on an iPhone or Mac, or Outlook. We'll generate the app passwords for you, and you won't need to remember them. Learn more |
|   | You have no app passwords.          Outlook       X                                                                                                    |

14. Šį kodą reikia įvesti į savo Outlook programą, kaip el. pašto slaptažodį. Pradedam konfigūruoti Outlook programą.

|                       | Your app password for your device                                                     |
|-----------------------|---------------------------------------------------------------------------------------|
|                       | rvpa kefs ogao fdla                                                                   |
| Email                 | How to use it                                                                         |
| securesally@gmail.com | Go to the settings for your Google Account in                                         |
| Password              | the application or device you are trying to set<br>up. Replace your password with the |
| •••••                 | 16-character password shown above.                                                    |
|                       | Just like your normal password, this app<br>password grants complete access to your   |
|                       | Google Account. You won't need to remember                                            |
|                       | so don't write it down or share it with anyone.                                       |

15. Pasileidžiame Outlook programą ir spaudžiame "File".

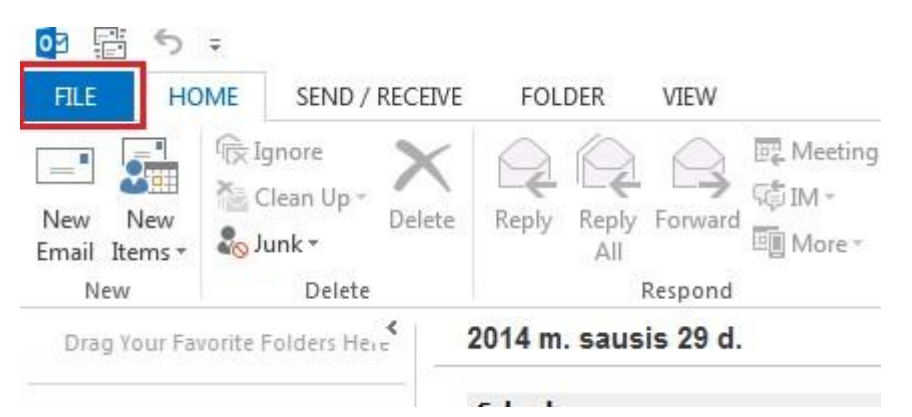

16. Pasirenkame "Account Settings", spaudžiame "Account Settings..".

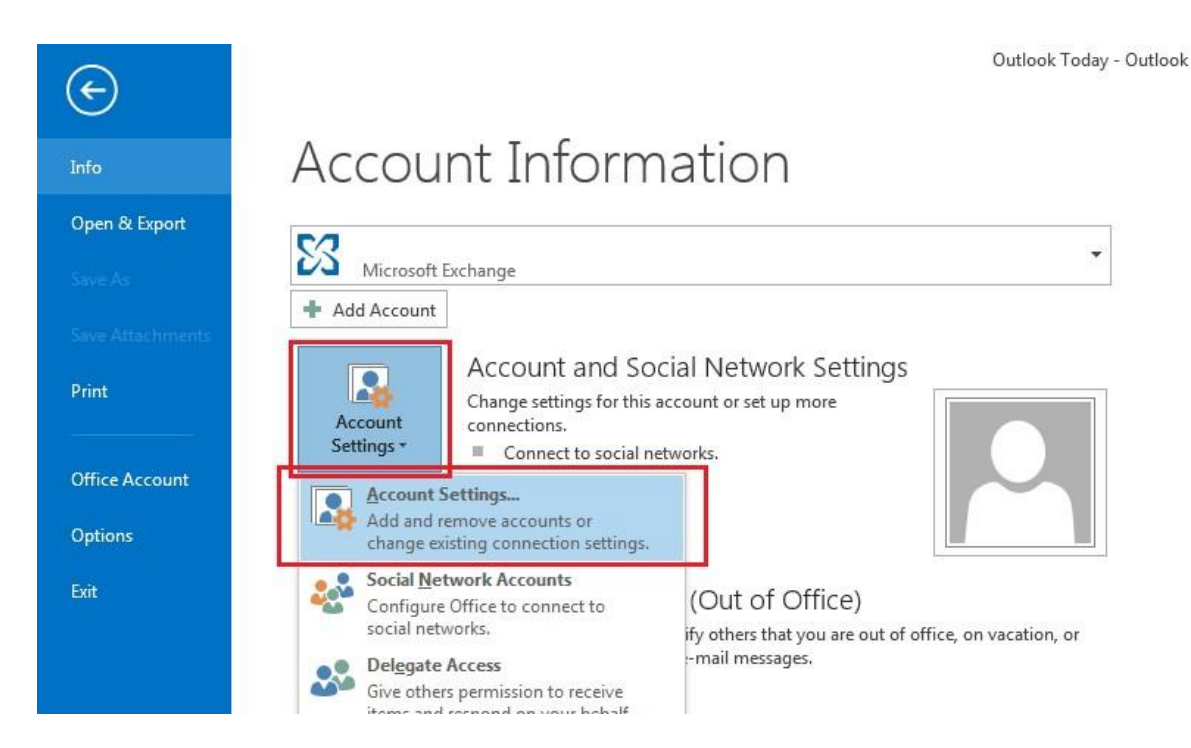

## 17. Spaudžiame "New".

| mail Data Files RSS Feeds SharePoint Lists Internet Calendars Published Calendars Address Bo<br>New Repair Change Set as Default Remove | Yo           | u can add oi           | r remove an a | account. You can s   | elect an account and               | change its settings. |               |
|----------------------------------------------------------------------------------------------------|--------------|------------------------|---------------|----------------------|------------------------------------|----------------------|---------------|
| Name Change Set as Default Remove I I                                                                                                   | -mail        | Data Files             | RSS Feeds     | SharePoint Lists     | Internet Calendars                 | Published Calendars  | Address Books |
| Name Type                                                                                                    | <u> N</u> ev | <b>w 🔀</b> <u>R</u> ep | pair 🔳 C      | h <u>a</u> nge 📀 Set | as <u>D</u> efault 🗙 Re <u>m</u> o | ove 🛧 🗸              |               |
|                                                                                                    | Name         | - 61                   |               |                      | Туре                               |                      |               |
|                                                                                                    |              |                        |               |                      |                                    |                      |               |
|                                                                                                    |              |                        |               |                      |                                    |                      |               |
|                                                                                                    |              |                        |               |                      |                                    |                      |               |
|                                                                                                    |              |                        |               |                      |                                    |                      |               |
|                                                                                                    |              |                        |               |                      |                                    |                      |               |
|                                                                                                    |              |                        |               |                      |                                    |                      |               |
|                                                                                                    |              |                        |               |                      |                                    |                      |               |
|                                                                                                    |              |                        |               |                      |                                    |                      |               |
|                                                                                                    |              |                        |               |                      |                                    |                      |               |
|                                                                                                    |              |                        |               |                      |                                    |                      |               |

18. Pasirenkame "Manual setup or additional server types" ir spaudžiame "Next >".

| Auto Account Setup<br>Manual setup of an | account or connect to other server types.                      |                   |
|------------------------------------------|----------------------------------------------------------------|-------------------|
| ) E-mail <u>A</u> ccount                 |                                                                |                   |
| Your Name: [                             | Example: Ellen Adams                                           |                   |
| <u>E</u> -mail Address: [                | Example: ellen@contoso.com                                     |                   |
| Password: [<br>Retype Password: [        |                                                                |                   |
| - · · · · · · · · · · · · · · · · · · ·  | Type the password your Internet service provider has given you | b <u>e</u>        |
|                                          |                                                                |                   |
| Manual setup or ad                       | litional server types                                          |                   |
|                                          | < Ba                                                           | ack Next > Cancel |

19. Pasirenkame "Pop or Imap" ir spaudžiame "Next >".

| d Account                                                                                                    | ×                 |
|----------------------------------------------------------------------------------------------------|-------------------|
| Choose Service                                                                                                    | ×                 |
| <ul> <li>Microsoft Exchange Server or compatible service</li> <li>Connect to an Exchange account to access email, calendars, contacts, tasks, and v</li> <li>Outlook.com or Exchange <u>ActiveSync compatible service</u></li> <li>Connect to a service such as Outlook.com to access email, calendars, contacts, and</li> </ul> | ice mail<br>tasks |
| POP or IMAP     Connect to a POP or IMAP email account                                                                                                    |                   |
|                                                                                                    |                   |
|                                                                                                    |                   |
|                                                                                                    |                   |
|                                                                                                    |                   |
| < <u>B</u> ack                                                                                                    | Next > Cancel     |

20. Užpildome laukus, kaip parodyta paveikslėlyje. Slaptažodį vedame tokį, koks buvo sugeneruotas 14 punkte ir spaudžiame "More Settings".

| Id Account<br>POP and IMAP Account Set<br>Enter the mail server setti | ttings<br>ngs for your account. | 100                       | L×<br>大       |
|-----------------------------------------------------------------------|---------------------------------|---------------------------|---------------|
| User Information                                                      | [                               |                           |               |
| Tour Name.                                                            | Vardas Pavardenis               |                           |               |
| Eman Address:                                                         | las.pavardenis@stud.vgtu.lt     | Mail to keep offline: All |               |
| Server Information                                                    |                                 | 1                         | , Ų           |
| Account Type:                                                         | IMAP 🗨                          |                           |               |
| ncoming mail server:                                                  | imap.gmail.com                  |                           |               |
| <u>O</u> utgoing mail server (SMTP):                                  | smtp.gmail.com                  |                           |               |
| Logon Information                                                     |                                 |                           |               |
| <u>U</u> ser Name:                                                    | Jas.pavardenis@stud.vgtu.lt     |                           |               |
| Password:                                                             | *****                           |                           |               |
| V R                                                                   | emember password                |                           |               |
| Reguire logon using Secur<br>(SPA)                                    | e Password Authentication       |                           | More Settings |
|                                                                       |                                 | < <u>B</u> ack            | Next > Cancel |

21. Spaudžiame "Outgoing Server", pasirenkame "My outgoing server (SMTP) requires authentication" ir spaudžiame "Advanced".

| General         | Outgoing          | g Server  | Advance    | d        |           |    |   |
|-----------------|-------------------|-----------|------------|----------|-----------|----|---|
| V My <u>o</u> u | itgoing se        | rver (SMT | P) require | s auther | ntication |    |   |
| <u> </u>        | e same set        | ttings as | my incom   | ing mail | server    |    |   |
| 0 <u>L</u> o    | g on using        | )         |            |          |           |    |   |
| U               | ser <u>N</u> ame: |           |            |          |           |    | 1 |
| P               | assword:          |           |            |          |           |    |   |
|                 |                   | Rem       | ember pas  | sword    |           |    |   |
|                 | Require S         | Secure Pa | ssword A   | uthentic | ation (SP | A) |   |
|                 |                   |           |            |          |           |    |   |
|                 |                   |           |            |          |           |    |   |
|                 |                   |           |            |          |           |    |   |
|                 |                   |           |            |          |           |    |   |
|                 |                   |           |            |          |           |    |   |
|                 |                   |           |            |          |           |    |   |
|                 |                   |           |            |          |           |    |   |
|                 |                   |           |            |          |           |    |   |
|                 |                   |           |            |          |           |    |   |
|                 |                   |           |            |          |           |    |   |
|                 |                   |           |            |          |           |    |   |

22. Pasirenkame "SSL" encrypted prie "Incoming server (IMAP)" ir "Outgoing server (SMTP)". Pakeičiam "Outgoing server (SMTP)" portą į 465 ir spaudžiame "OK".

| General        | Outgoing Server Advanced                                                                                         |
|----------------|----------------------------------------------------------------------------------------------------|
| Server Po      | ort Numbers                                                                                                    |
| <u>I</u> ncomi | ng server (IMAP): 993 Use <u>D</u> efaults                                                                       |
| Use            | the following type of <u>encryp</u> ted connection: SSL                                                          |
| <u>O</u> utgo  | ing server (SMTP): 465                                                                                           |
| Use            | the following type of encrypted connection: SSL                                                                  |
| Server Ti      | meouts                                                                                                    |
| Short          |                                                                                                    |
| Faldana        |                                                                                                    |
| Poiders        | and the f                                                                                                    |
| ROOT           | bider path:                                                                                                    |
| Sent Iten      | 15                                                                                                    |
| <u>D</u> o     | not save copies of sent items                                                                                    |
| Deleted        | ltems                                                                                                    |
| Mai            | k items for deletion but do not move them automatically                                                          |
| Iter<br>the    | <ul> <li>ns marked for deletion will be permanently deleted when<br/>items in the mailbox are purged.</li> </ul> |
| V Pur          | ge items when switching folders while online                                                                     |
|                |                                                                                                    |

23. Spaudžiame "Next >".

| POP and IMAP Account Se<br>Enter the mail server setti | ttings<br>ngs for your account.                                                                                 |                           |         | 彩      |
|--------------------------------------------------------|----------------------------------------------------------------------------------------------------|---------------------------|---------|--------|
| User Information                                       |                                                                                                    |                           |         |        |
| <u>Y</u> our Name:                                     | Vardas Pavardenis                                                                                               |                           |         |        |
| <u>E</u> mail Address:                                 | Jas.pavardenis@stud.vgtu.lt                                                                                     | Mail to keep offline: All |         |        |
| Server Information                                     | ale da la companya da la companya da la companya da la companya da la companya da la companya da la companya da | -                         |         | 0      |
| <u>A</u> ccount Type:                                  | IMAP 👻                                                                                                    |                           |         |        |
| Incoming mail server:                                  | imap.gmail.com                                                                                                  |                           |         |        |
| Outgoing mail server (SMTP):                           | smtp.gmail.com                                                                                                  |                           |         |        |
| Logon Information                                      | 1                                                                                                    |                           |         |        |
| <u>U</u> ser Name:                                     | jas.pavardenis@stud.vgtu.lt                                                                                     |                           |         |        |
| Password:                                              | *****                                                                                                    |                           |         |        |
| <b>V</b> <u>R</u>                                      | emember password                                                                                                |                           |         |        |
| Reguire logon using Secur<br>(SPA)                     | re Password Authentication                                                                                      |                           | More Se | ttings |
|                                                        |                                                                                                    |                           |         |        |

24. Viską atlikus teisingai, matome tokį vaizdą:

| ngratulations! All tests completed successfully<br>ntinue.           | Stop                   |       |
|----------------------------------------------------------------------|------------------------|-------|
| asks Errors                                                          |                        | Close |
| Tasks                                                                | Status                 |       |
| ✓ Log onto incoming mail server (IMAP)<br>✓ Send test e-mail message | Completed<br>Completed |       |

Jeigu iškyla konfigūravimo problemų, kreipkitės: IT aptarnavimas pagalba.vgtu.lt Tel.: 9918, 2744918